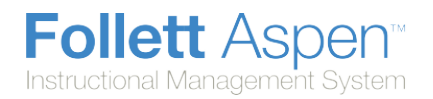

## **Set Your Preferences on the Gradebook tab:**

**Note:** The **Gradebook** preferences are only available in the Staff and School view. Certain preferences are only available in the Staff view.

1. Click the Gradebook tab:

| General                        | Home                                    | Secur | ity                    | Gradebook          | Communication |  |  |  |  |  |  |
|--------------------------------|-----------------------------------------|-------|------------------------|--------------------|---------------|--|--|--|--|--|--|
| Shade alter                    | nate lines                              |       | <b>V</b>               |                    |               |  |  |  |  |  |  |
| Track administrator<br>updates |                                         |       |                        |                    |               |  |  |  |  |  |  |
| Tab direction                  |                                         |       | Down 👻                 |                    |               |  |  |  |  |  |  |
| Show studie                    | 25                                      |       |                        |                    |               |  |  |  |  |  |  |
| Enable grad<br>features        | Enable gradebook<br>features            |       |                        |                    |               |  |  |  |  |  |  |
| Assignment<br>order            | Assignment column<br>order              |       | Date due (ascending) 🔻 |                    |               |  |  |  |  |  |  |
| Show points                    | Show points in headers                  |       |                        |                    |               |  |  |  |  |  |  |
| Show categ<br>headers          | Show category names in<br>headers       |       |                        |                    |               |  |  |  |  |  |  |
| Publish ass<br>statistics      | Publish assignment<br>statistics        |       |                        |                    |               |  |  |  |  |  |  |
| Show stude                     | Show student alerts                     |       |                        |                    |               |  |  |  |  |  |  |
| Show cours<br>recommend        | Show course selection<br>recommendation |       |                        |                    |               |  |  |  |  |  |  |
| Anchor ave                     | Anchor averages                         |       |                        |                    |               |  |  |  |  |  |  |
| Missing Ass                    | signments                               |       |                        |                    |               |  |  |  |  |  |  |
| Show miss                      | ing column                              |       | V                      |                    |               |  |  |  |  |  |  |
| Count emp                      | ty as missing                           |       |                        |                    |               |  |  |  |  |  |  |
| Averages                       |                                         |       |                        |                    |               |  |  |  |  |  |  |
| Default we                     | ighting                                 |       | Tot                    | al points          | -             |  |  |  |  |  |  |
| Decimals                       |                                         |       | 0                      |                    |               |  |  |  |  |  |  |
| Grade scal                     | e                                       |       | Stan                   | dard A-F Grade Sca | ale 🔍 X       |  |  |  |  |  |  |
| Semester                       | running total                           |       | 1                      |                    |               |  |  |  |  |  |  |
| OK Cancel                      | ]                                       |       |                        |                    |               |  |  |  |  |  |  |

2. Use the following table to fill in the fields:

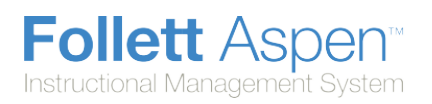

| Field                                                                    | Description                                                                                                    |
|--------------------------------------------------------------------------|----------------------------------------------------------------------------------------------------|
| Shade alternate<br>lines                                                 | Select this checkbox if you want the system to shade every other row of your Grade Input page. Otherwise, deselect this checkbox.                                                                                                    |
| Track<br>administrator<br>updates                                        | Select this checkbox to have an <b>Exclamation point</b> appear next to any grades a staff member in the office changes in the School view.                                                                                                   |
| Tab direction                                                            | Select whether you want the <b>Tab</b> key to move you across a row or down a column when you are entering grades on the Grade Input page.                                                                                                    |
| Show studies                                                             | Select this checkbox if you want courses with a category of <b>Study</b> to appear in your gradebook.                                                                                                    |
| Note: The followi                                                        | ng preferences are only available in the Staff view.                                                                                                    |
| Enable<br>gradebook<br>features                                          | Select this checkbox if you want to use the Grade Input page to enter scores for assignments. If you do not select this checkbox, the gradebook only displays post columns (Term 1, Term 2, etc.).                                            |
| Assignment<br>column order                                               | Select if you want assignments to appear in <b>Date due (ascending), Date due (descending), or Sequence number</b> order on the Scores page.                                                                                                  |
| Show points in<br>headers                                                | At the <b>Default weighting</b> field, if you select <b>Total Points,</b> you can select<br>the <b>Show points in headers</b> checkbox if you want to view the number of<br>total points in the column header of an assignment.               |
| Show category<br>names in                                                | Select this checkbox to display the names of assignment categories in the assignment headers.                                                                                                    |
| headers                                                                  |                                                                                                    |
| headers<br>Publish<br>assignment<br>statistics                           | Select this checkbox if you want low, median, and high assignment scores to appear for parents and students when they view grades using the Family and Student portals.                                                                       |
| headers<br>Publish<br>assignment<br>statistics<br>Show student<br>alerts | Select this checkbox if you want low, median, and high assignment scores to appear for parents and students when they view grades using the Family and Student portals.<br>Select this checkbox to display alert icons next to student names. |

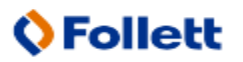

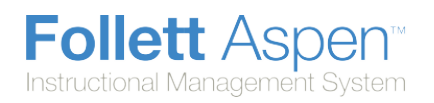

| Field                     |                                                                                                    |      |      |      |   |   |                                   |                                 |  |
|---------------------------|----------------------------------------------------------------------------------------------------|------|------|------|---|---|-----------------------------------|---------------------------------|--|
|                           | Student Fields     Grade Columns     Term     Status       Default Fields      All      All                                                                                                    |      |      |      |   |   |                                   |                                 |  |
|                           | Name                                                                                                    | YOG  | 1    | 2    | 3 | 4 | Part<br>10/01<br>Part<br>100 pts. | HWK<br>10/01<br>HWK<br>100 pts. |  |
|                           | Anower, Connor                                                                                                    | 2010 | 83.0 | 83.0 |   |   | 78                                | 92                              |  |
|                           | Carlucci, Christine                                                                                                    | 2010 | 74.0 | 75.0 |   |   | 80                                | 80                              |  |
|                           | Fougere, Danielle                                                                                                    | 2010 | 87.0 | 93.0 |   |   | 92                                | 98                              |  |
|                           | French, Bianca                                                                                                    | 2010 | 77.0 | 89.0 |   |   | 88                                | 88                              |  |
| Show missing<br>column    | <ul> <li>checkbox to view the <i>Missing</i> column on the Scores page.</li> <li>For each student, the <i>Missing</i> column displays the total number of assignments you have entered those special codes for.</li> <li>The values in this column might help you when determining students' final grades for the term.</li> <li>Note: This column is for your eyes only. Students and family members do not see it in the portals, and office and administrative staff members do not see it in the School or District views.</li> </ul>                                                     |      |      |      |   |   |                                   |                                 |  |
| Count empty as<br>missing | If you selected the <b>Show missing column</b> checkbox, select this checkbox to count any assignments that were due before today, and that you have not entered scores for, as missing.                                                                                                    |      |      |      |   |   |                                   |                                 |  |
|                           | <b>Note:</b> You might want to select this checkbox at the end of a term when you have finished entering all assignment scores. Otherwise, the <i>Missing</i> column will include scores for assignments you have not graded yet.                                                                                                    |      |      |      |   |   |                                   |                                 |  |
| Default weighting         | <ul> <li>To indicate to the system how you calculate averages, do one of the following:</li> <li>Select Categories only if you want to weight categories only in your gradebook. For example, assume you create three categories: Homework, Tests, and Quizzes. All homework assignments are wort the same amount, as are all tests and quizzes. To determine student term averages, Homework is worth 25% of the grade, Tests are worth 50% of the final grade, and Quizzes are worth 25% of the final grade.</li> <li>Select Category and assignments if you want to weight both</li> </ul> |      |      |      |   |   |                                   |                                 |  |

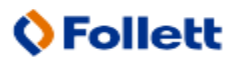

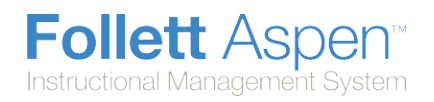

| Field                     | Description                                                                                                    |  |  |  |  |  |
|---------------------------|----------------------------------------------------------------------------------------------------|--|--|--|--|--|
|                           | categories and assignments within those categories. For example, a student's homework average is worth 25% of the term grade, but each homework within the category is weighted differently. For example, you weight reading homework assignments 1, and intensive writing homework assignments 3.                                                                                         |  |  |  |  |  |
|                           | <ul> <li>Select Total points if you calculate averages by dividing the total<br/>points a student earns by the total number of points possible. For<br/>example, a student receives a 100, 90, and 80 for grades. The student's<br/>average is 270/300=90.</li> </ul>                                                                                                    |  |  |  |  |  |
|                           | • Select <b>Category</b> total points if you want to use total points for individual assignments within categories that you weight. For example, assume you have a Homework category. The homework average counts as 25% of the student's final grade. Within the Homework category, you grade each individual assignment using points (HW 1 is worth 10 points, HW 2 is worth 20 points). |  |  |  |  |  |
|                           | <b>Note:</b> This value becomes the default average mode for the teacher.<br>Teachers can then assign a different average mode to different course<br>sections in the gradebook.                                                                                                    |  |  |  |  |  |
| Decimals                  | Type the number of decimal places you want the system to use for calculated averages.                                                                                                    |  |  |  |  |  |
| Grade scale               | Click S to select the grade scale you want to use to calculate term averages. If you use a grade scale different than the district grade scale, when you update post columns, the system translates the grades to the district grade scale.                                                                                                    |  |  |  |  |  |
|                           | Select this checkbox to show semester running averages on your Scores page. Aspen calculates semester running averages based on the assignment grades within each of the terms inside of it, not on the average for each term.                                                                                                    |  |  |  |  |  |
|                           | Students and family can view this column in the Student and Family views.                                                                                                    |  |  |  |  |  |
| Show semester<br>averages | <b>Note:</b> Your school must enable the School Grade preferences (for <b>Show semester averages in the gradebook</b> ) for this user preference to be activated. See your Aspen system administrator for details.                                                                                                    |  |  |  |  |  |
|                           | Aspen uses the column header <b>Semester #</b> (for example, <b>Semester 1</b> ) for semester running average columns.                                                                                                    |  |  |  |  |  |